## Instructions for Electronic Deposits of Advances and/or Expense Reimbursements

We now have the capability of sending your advances and/or expense reimbursement payments directly to your bank.Pleaseuse the following instructions to set up your definition in Web Advisor so you mayreceive electronic payment for these item syou change bank at any time, please update your information accordingly.

- x Login in to My JU.
- x Scroll down to 'Web Advisor'.
- x Select 'Employees'.
- x Under 'Financial Informationselect 'Bank Information (Not for Payroll)'.

- x Enter the bank information you want your advances or reimbursements to go to.
- x 'Account Typeoptions are Savings' or 'Checking'.
- x Click on 'Receive payment advice via' an Mai' will automatically populate.
- x The 'Effective Date' will automatically populate the current date.
- x Under 'Confirmation Address' enter your-mail address.
- x Select I Agree under Terms and Conditions' and SUBMOTIT information.

After mail notifying you that your funds are availab Schould you have any ontact Chris Downs ext. 7705.